#### יש להיכנס לאתר הזה:

https://agendamentos.mne.gov.pt/en/login

| Online Appointments<br>Appointments at the consular offices and at the customer service office in Lisbon | English 🗸                                  |
|----------------------------------------------------------------------------------------------------|--------------------------------------------|
|                                                                                                    | Welcome!<br>Select how you want to access  |
|                                                                                                    | AUTHENTICATION.GOV IDENTIFICATION          |
|                                                                                                    | Email                                      |
|                                                                                                    | **************************************     |
|                                                                                                    | Password                                   |
|                                                                                                    | ······                                     |
|                                                                                                    | I forgot my password,                      |
|                                                                                                    | I'm not a robot                            |
|                                                                                                    | Login                                      |
|                                                                                                    | If you haven't registered yet, do so here! |
|                                                                                                    |                                            |

לוחצים איפה שכתוב Identification ואז למטה, על הכפתור הלבן לצורך רישום ראשוני לאתר:

בעמוד שנפתח, ממלאים את כל הפרטים האישיים שלכם:

# To register, fill in the identification fields

#### Name

#### E-mail

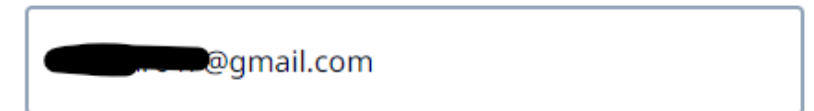

#### Phone number

| * |  |
|---|--|
|---|--|

#### Password

|  | Z |
|--|---|
|--|---|

#### Confirm the Password

|                                    | Ø |
|------------------------------------|---|
| Data Protection and Privacy Policy |   |

I declare that I have read and understood the <u>Privacy Statement</u> and I consent to the processing of my personal data for the purposes expressed.

| 🕞 Back | Next 🔿 |
|--------|--------|
|        |        |

שימו לב, כאשר אתם בוחרים סיסמא, יש הנחיות – לפחות 12 אותיות אורך, אות גדולה, אות קטנה, מספר וסימן פיסוק.

× A special character
× A number
× A lowercase letter
× An uppercase letter
× Minimum 12 characters

לאחר מכן תגיעו למסך הזה, יש לבחור ISRAEL (כיוון שהתעודה המזהה שיש לכם היא מישראל), סוג תעודה – דרכון ואז להכניס את מספר הדרכון.

# To register, fill in the identification fields

## Nacionality

| ISRAEL           | ~                            |
|------------------|------------------------------|
| Type of Document |                              |
| Passport         | ~                            |
| Document number  |                              |
|                  |                              |
| I'm not a robot  | reCAPTCHA<br>Privacy - Terms |
| 🕑 Back           | Next 🔿                       |

ואם הכל בסדר, תקבלו את ההודעה הזאת:

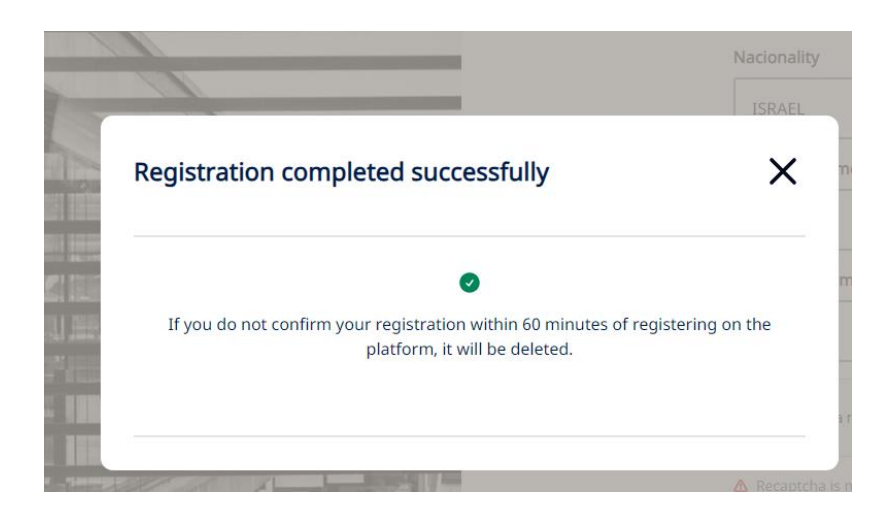

#### – עכשיו יש להיכנס למייל שלכם, אתם תקבלו קישור וקוד

| Registration confirmation 🔉 🔤                                                                                           |                          |   |   | ð | Ľ |
|----------------------------------------------------------------------------------------------------|--------------------------|---|---|---|---|
| no-reply@mne.pt<br>to me                                                                                                | 3:35 PM (20 minutes ago) | ☆ | ٢ | ¢ | : |
| Dear Mr/Ms                                                                                                    |                          |   |   |   |   |
| Thank you for registering on the Online Appointments platform.                                                          |                          |   |   |   |   |
|                                                                                                    |                          |   |   |   |   |
| To complete your registration:                                                                                          |                          |   |   |   |   |
| Go to https://agendamentos.mne.gov.pt/en/register/confirm?token=     Enter the following registration confirmation code |                          |   |   |   |   |
| If you do not confirm your registration within 60 minutes of registering on the platform, it will be deleted.           |                          |   |   |   |   |
|                                                                                                    |                          |   |   |   |   |

Do not reply to this message. This message was generated automatically

If you would like to contact us, please use the form available at <a href="https://agendamentos.mne.gov.pt/suggestions">https://agendamentos.mne.gov.pt/suggestions</a>

יש ללחוץ על הקישור ולהכניס את הקוד שמופיע בגוף המייל:

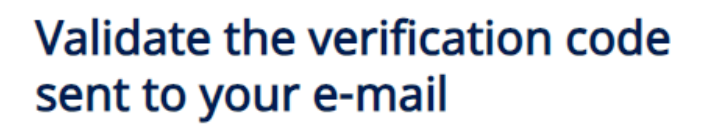

| erification code |            |
|------------------|------------|
| ########         |            |
|                  |            |
| Decend           | Validata C |
| Resend           | Validate 🕑 |

הרישום בוצע בהצלחה!

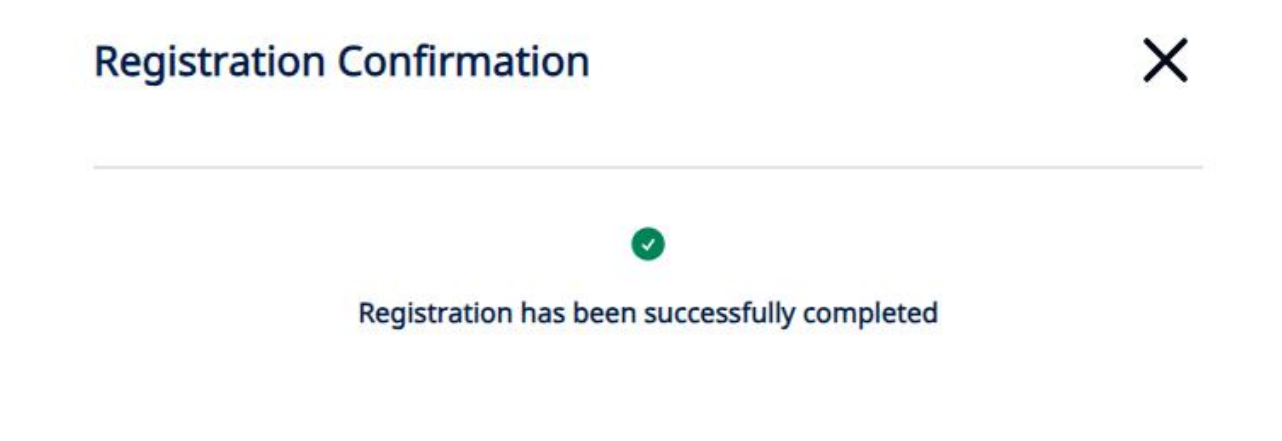

נכשיו חוזרים לקישור הראשון, זה:

https://agendamentos.mne.gov.pt/en/login

בוחרים שוב את Identification אבל עכשיו כבר יש לנו שם משתמש וסיסמא, אפשר להתחבר! מכניסים אותם ולוחצים Login

| select how you want to acces | SS                           |    |
|------------------------------|------------------------------|----|
| ♦ AUTHENTICATION.GOV         | IDENTIFICATIO                | DN |
| Email                        |                              |    |
|                              |                              | ĉ  |
| Password                     |                              |    |
|                              |                              | Ø  |
| forgot my <u>password.</u>   |                              |    |
| I'm not a robot              | reCAPTCHA<br>Privacy - Terms |    |
|                              | Login                        |    |
|                              |                              |    |

באתר שנפתח בוחרים Consular Post:

| >  | Appointments at the consular of            | ents<br>offices and at the customer service office in Lisbon                                    |
|----|--------------------------------------------|-------------------------------------------------------------------------------------------------|
| ۵  | Home<br>Schedule consular acts             |                                                                                                 |
| ዶ  | <b>Profile</b><br>View profile information | To schedule, select the desired service station         Consular Post       The service station |
| Ë  | Appointments<br>Appointment management     | Lisbon<br>Public Service Office                                                                 |
| ¢  | Authentication.gov<br>Digital Mobile Key   |                                                                                                 |
|    |                                            |                                                                                                 |
|    |                                            |                                                                                                 |
|    |                                            |                                                                                                 |
| [→ | End session                                |                                                                                                 |

מדפדפים ברשימת השגרירויות הקיימות, לקראת הסוף נמצאת השגרירות בתל אביב:

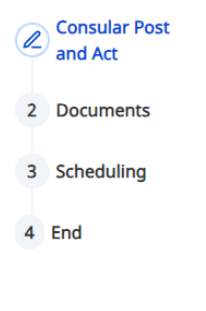

### **Choose Consular Post and Act**

| ( | Consular Post                                           |   |
|---|---------------------------------------------------------|---|
|   | Consular Section of the Embassy of Portugal in Tel Aviv | ^ |
| ĺ | Search                                                  | Q |
|   | Secção Consular da Embaixada de Portugal em Teerão      | * |
|   | Consular Section of the Embassy of Portugal in Tel Aviv |   |
|   | Consular Section of the Embassy of Portugal in Tokyo    |   |

לתור הראשון, צריך תור לכרטיס אזרח (תעודת זהות), אז בוחרים את זה:

## **Choose Consular Post and Act**

**Consular Post** 

Consular Section of the Embassy of Portugal in Tel Aviv 
Category of consular act
Civil Identification Documents 
Consular act
Citizen Card 
Do you want a family appointment?
Select one of the options
Yes 
No
Next 
External Section Section Sectio

במסך הבא תקבלו הוראות לגבי הנפקה של כרטיס אזרח – מה צריך להביא איתכם וכו'. כדאי לקרוא בעיון:

## Schedule Citizen Card

To apply for your Citizen's Card, you must bring the following documents with you:

If it is a first issuance

- Previous Identity Card

- Taxpayer's Card, Social Security Card and Health Card, if applicable. (The inexistence or loss of any of these

documents does not prevent the request of the Citizen's Card).

If you do not present an Identity Card

- Updated birth certificate, issued less than 12 months ago (except those referring to minors under 16 years old who
are not subject to any validity period). This certificate can be obtained on its own initiative at the consular Post, at no
cost to the user.

- A complementary identification document (Residence Permit/Title, Driving License, Passport or Consulate Registration Document)

#### When renewing the Citizen's Card

- Previous Citizen's Card

In case you do not present a previous Citizen's Card:

 The presentation of at least one complementary document of the applicant (Identity Card, Residence Permit/Title, Driving License, Passport or Consulate registration document);

Or

 The presentation of two original documents (Identity Card, Citizen Card, Residence Permit/Title of Residence or document of registration at the Consulate) of adults (father, mother, children, siblings, grandparents or spouse), Or

- Accompanied by an adult (father, mother, siblings, grandparents or spouse) identified with an Identity Card, Citizen Card, Residence Permit/Title or document of registration at the Consulate;

Or

- Accompany by two witnesses identified with Identity Card, Citizen Card, Residence Permit/Title or document of enrollment at the Consulate.

## The following specificities must also be considered for the initial request or for the renewal of the Citizen's Card for the following applicants

#### Holders under 12 years of age

Requires an admissible accompanying person (legal representatives, parents, grandparents, siblings if of legal age) identified with an Identity Card, Citizen Card, Residence Permit/Title or document of registration at the Consulate; Or

Requires the accompaniment of another third party identified with an Identity Card, Citizen Card, Residence Permit/Title or document of enrollment at the Consulate, accompanied by a document proving the quality of who, under the legal terms, exercises paternal power.

Holder who is interdicted or incapacitated due to psychic anomaly

Requires the accompaniment of another third party identified with an Identity Card, Citizen Card, Residence Permit/Title or registration document at the Consulate, accompanied by a document proving his/her status as the person who, under the legal terms, exercises the guardianship or curatorship.

NOTE: For more detailed information, please visit the website of the Consular Post.

📀 Back

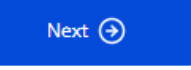

ואז מקבלים לוח שנה עם מועדים שבהם יש תורים פנויים (או שאין, ראו למטה בצהוב)...

# Schedule Citizen Card

Choose date

| <  |    | March 2024 |    |    |    |    |
|----|----|------------|----|----|----|----|
| Su | Мо | Tu         | We | Th | Fr | Sa |
| 25 | 26 | 27         | 28 | 29 | 1  | 2  |
| 3  | 4  | 5          | 6  | 7  | 8  | 9  |
| 10 | 11 | 12         | 13 | 14 | 15 | 16 |
| 17 | 18 | 19         | 20 | 21 | 22 | 23 |
| 24 | 25 | 26         | 27 | 28 | 29 | 30 |
| 31 | 1  | 2          | 3  | 4  | 5  | 6  |

There are currently no vacancies available. Please try again later

Back

Next Э